## Come installare Classroom o Meet su tablet senza passare dal Playstore

Iniziamo da Classroom:

- 1. Aprire il seguente link: <u>https://m.apkpure.com/it/google-classroom/</u> <u>com.google.android.apps.classroom</u>
- 2. Cliccare su "scarica apk"

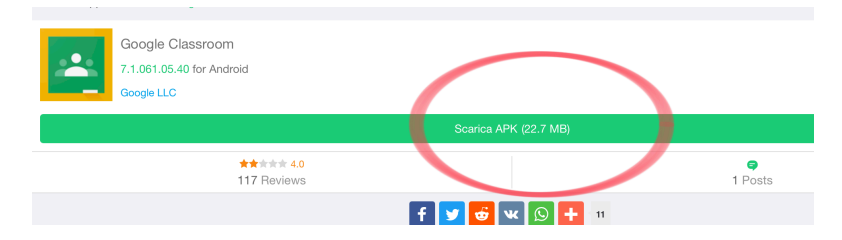

- 3. Cliccare su "Consenti di accedere a foto, contenuti, ecc."
- 4. Attendere il completamento del download e aprire il file appena scaricato
- 5. Al messaggio "Questo tipo di file può danneggiare il dispositivo, ecc." premere ok
- 6. L'installazione risulterà bloccata e comparirà un pannello: cliccare su impostazioni e sotto la voce "Amministrazione dispositivo", consentire App da fonti (o sorgenti) sconosciute, applicando la spunta sul relativo pulsante
- 7. Tornare indietro e aprire nuovamente il file di installazione
- 8. Attendere il completamento dell'installazione

Per Meet la procedura è identica (non sarà necessario ripetere il punto 6) ma il link è il seguente: <u>https://m.apkpure.com/it/google-meet-secure-video-meetings/</u> com.google.android.apps.meetings